## How to reorder items from the ISL Graphics Marketplace

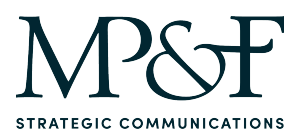

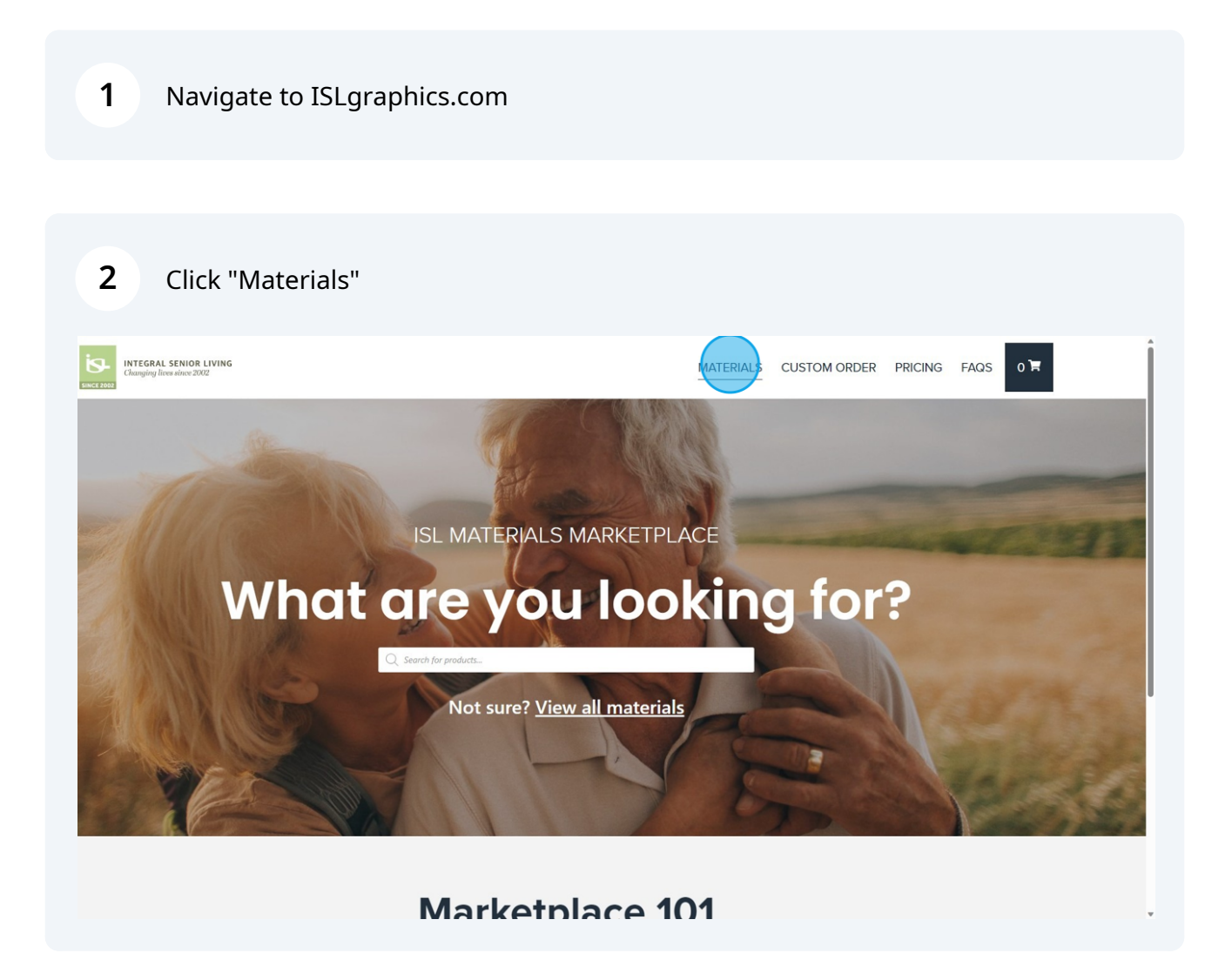

**3** Use the filter on the right to quickly find the items you need. Filter by community, category, service line or program – even by holiday.

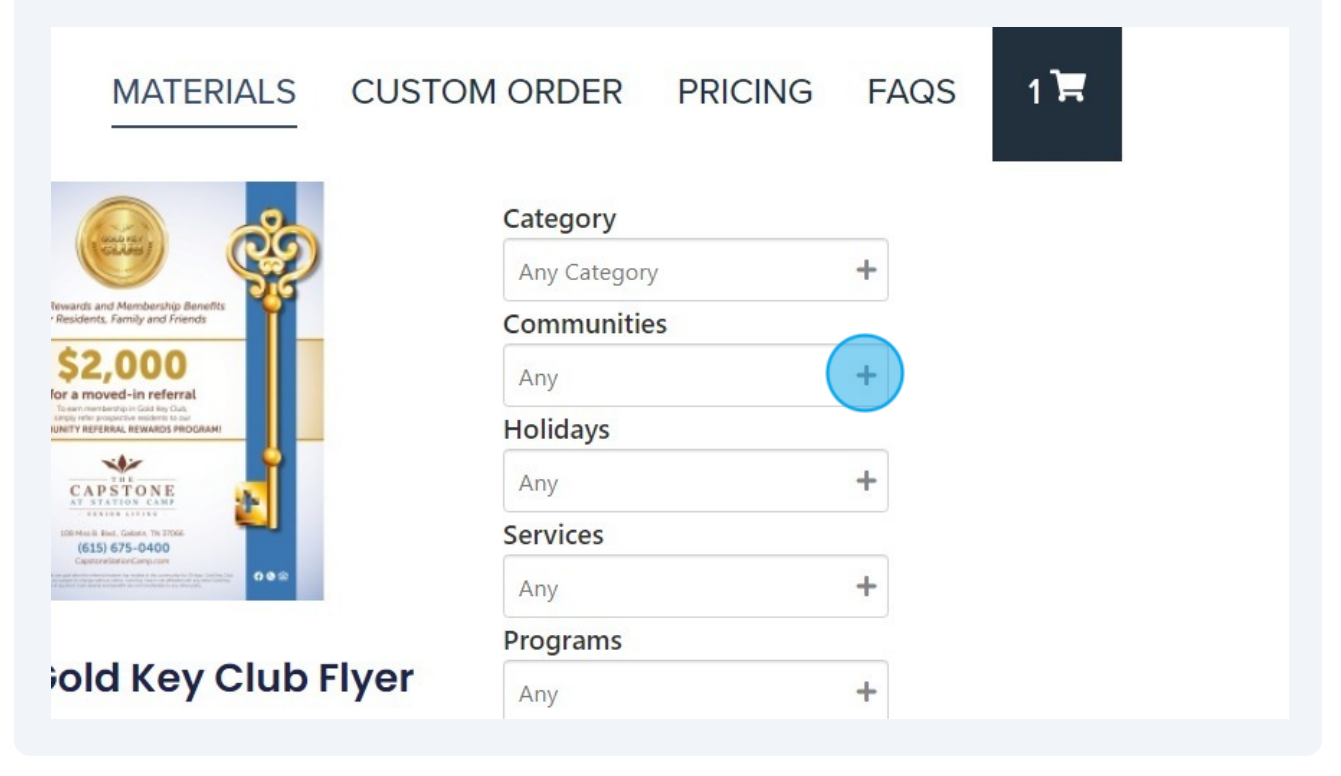

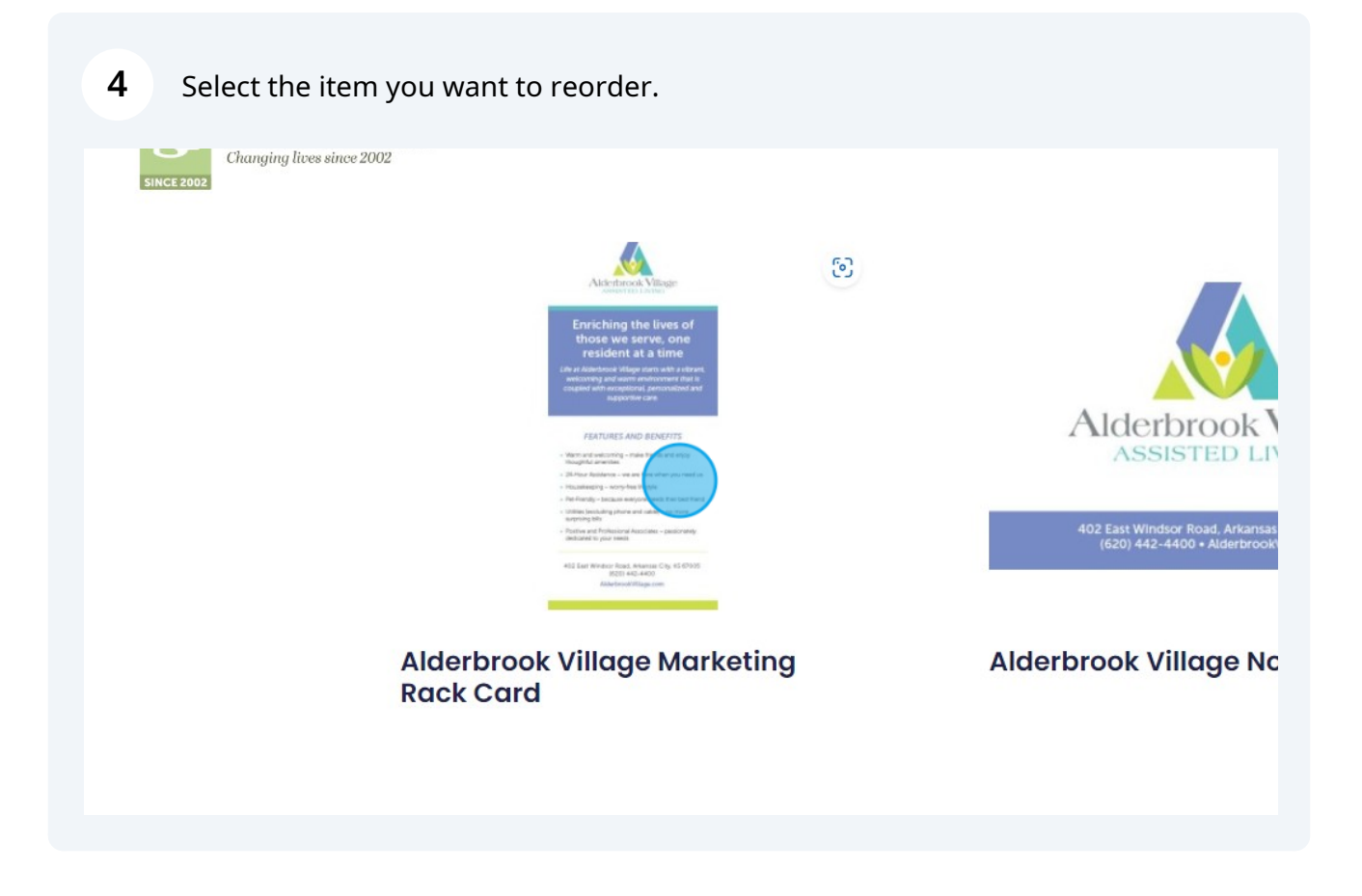

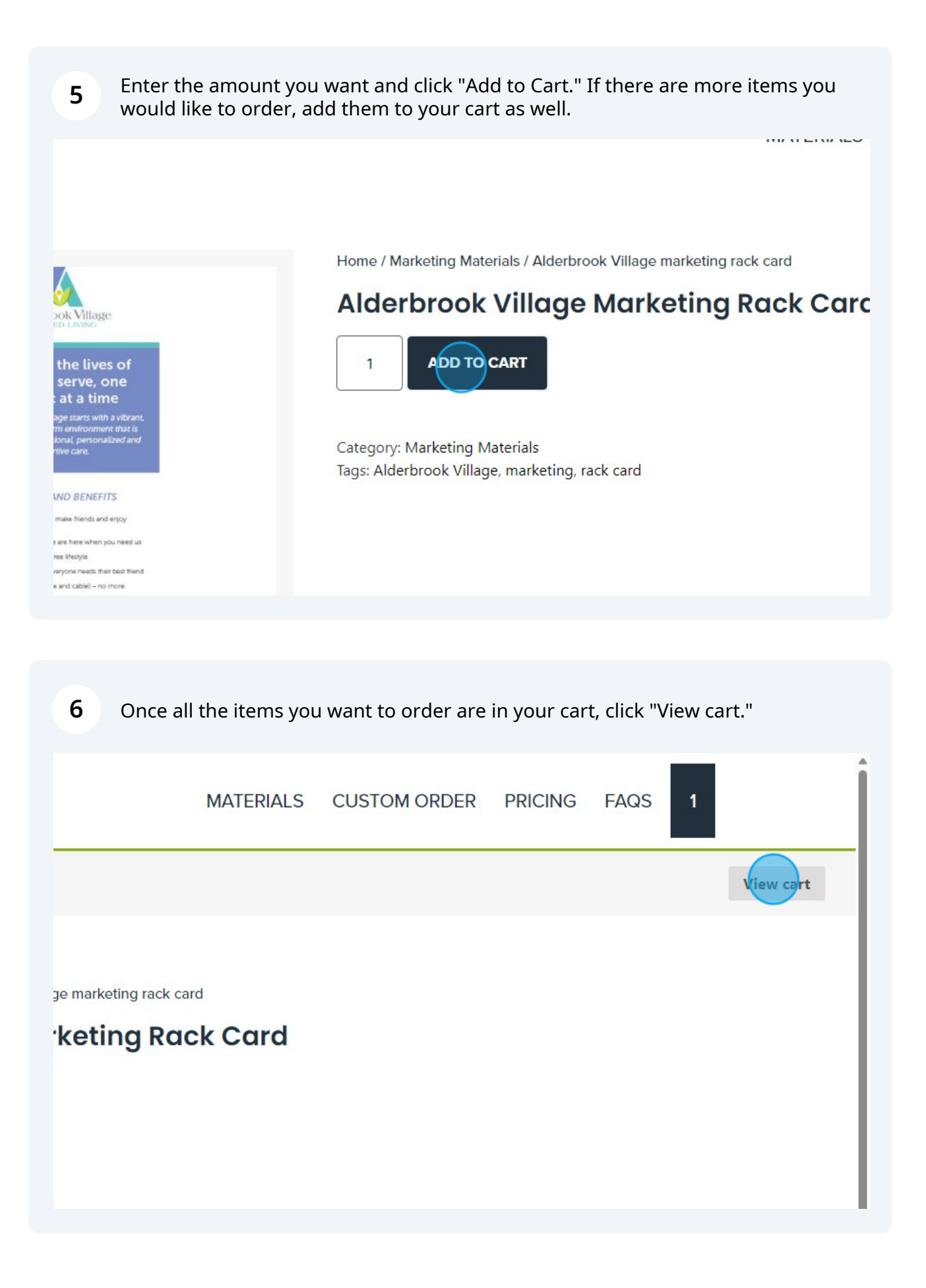

Review the items in your cart and verify that the amounts are correct, then click "Proceed to checkout."

| INTEGRAL SENIOR LIVING<br>Changing lices since 2002                                                                                                    |   |  |                                        | MATERIALS                  | CUSTOM ORD                                                                                                    | ER PRICING      | FAQS 1 🛱 |
|----------------------------------------------------------------------------------------------------|---|--|----------------------------------------|----------------------------|----------------------------------------------------------------------------------------------------|-----------------|----------|
| Cart                                                                                                    |   |  |                                        |                            |                                                                                                    |                 |          |
| Please note:<br>You will not be asked for payment at checkout.<br>The cost of your project(s) will be added to your<br>next month's invoice from MP&F Strategic<br>Communications.<br>We will always confirm your order with you once<br>we receive it. If there are no edits to a project<br>that is being printed, we will confirm your order<br>before we ship anything.<br>If you have requested changes, we will send you<br>a revised version of your graphic for approval. |   |  | Product                                |                            | Price                                                                                                    | Quantity        | Subtotal |
|                                                                                                    | × |  | Alderbrook Village marketing rack card |                            | \$0.00                                                                                                    | 1               | \$0.00   |
|                                                                                                    |   |  |                                        | Cart<br>Subtota<br>Shippin | Update cart  Cart totals  Subtotal Shipping Free shipping Shipping to fil Commerce Street, Suite 3009, Nashville, TN 37203. Change address |                 |          |
|                                                                                                    |   |  |                                        | Total                      | Proc                                                                                                    | eec to checkout | t        |
| HOW TO USE MARKETPLACE MY ACCOUNT<br>© 2023 Integral Senior Living                                                                                                    |   |  |                                        |                            |                                                                                                    |                 |          |

8 Enter your shipping information into the fields. As a user signed into your community account, these should autofill, but please verify that all shipping information is accurate to be sure your order arrives at its intended location.

| SINCE 2002 | LIVING<br><sup>92</sup> |             | 1                         |
|------------|-------------------------|-------------|---------------------------|
|            |                         | Cl          | neckout                   |
|            | Billing details         |             | Ship to a diffe           |
|            | First name              | Last name * | Order notes (optional)    |
|            | Company name (optional) |             | Notes about your order, e |
|            | Country / Region *      |             |                           |
|            | United States (US)      |             | v                         |
|            | Street address *        |             |                           |
|            | 611 Commerce Street     |             |                           |
|            | Suite 3000              |             |                           |
|            | Town / City *           |             |                           |

7

9 Once you've confirmed your order and shipping information is correct, click "Place order."

|           | Subtotal      |             |  |
|-----------|---------------|-------------|--|
|           | \$0.00        |             |  |
|           | \$0.00        |             |  |
|           | Free shipping |             |  |
|           | \$0.00        |             |  |
|           |               | Place order |  |
| Y ACCOUNT |               |             |  |
| Living    |               |             |  |

**10** Your order is complete! You will receive email confirmation of your order shortly.

| INTEGRAL SENIOR LI<br>Changing lites since 2002 | VING                                                                                                    | MATERIALS     | CUSTOM ORDER | PRICING | FAQS 0 |  |
|-------------------------------------------------|----------------------------------------------------------------------------------------------------|---------------|--------------|---------|--------|--|
|                                                 | Order received           Thank you. Your order has been received.           ORDER NUMBER         Date:           6392         Cate:           S0.00 |               |              |         |        |  |
|                                                 | Order details                                                                                                    |               |              |         |        |  |
|                                                 | Product                                                                                                    | Total         |              |         |        |  |
|                                                 | Alderbrook Village marketing rack card × 1                                                                                                    | \$0.00        |              |         |        |  |
|                                                 | Subtotal:                                                                                                    | \$0.00        |              |         |        |  |
|                                                 | Shipping:                                                                                                    | Free shipping |              | _       |        |  |
|                                                 | Total:                                                                                                    | \$0.00        |              |         |        |  |
|                                                 | HOW TO USE MARKETPLACE MY ACCOUNT<br>© 2023 Integral Senior Living                                                                                  |               |              |         |        |  |
|                                                 |                                                                                                    |               |              |         |        |  |
|                                                 |                                                                                                    |               |              |         |        |  |
|                                                 |                                                                                                    |               |              |         |        |  |
|                                                 |                                                                                                    |               |              |         |        |  |
|                                                 |                                                                                                    |               |              |         |        |  |
|                                                 |                                                                                                    |               |              |         |        |  |